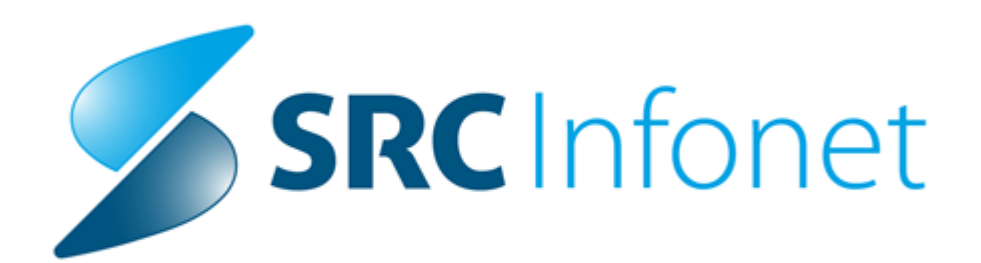

# Birpis21

## Navodila uporabnikom

(c) 2016 SRC Infonet d.o.o.

## 1 eRecept - kratka navodila

### Predpis zdravila na obravnavi (Posegi/Izvidi):

Na ambulantni in hospitalni obravnavi na oknu Posegi/Izvidi imate možnost predpisovanja zdravil.

| Grupirano                                                                 | Zdravilo Vnos prvega dela                                                                                                    |
|---------------------------------------------------------------------------|----------------------------------------------------------------------------------------------------|
| PREGLED Izvid - mnenje Kontrola Diagnoza Zdravilo Preveril ident.pacienta | Zdravilo:   ASPIRI   Imen a zdravila in centre of the spectrum of the spectrum of the |

#### Postopek izpolnjevanja predpisa

V sklopu vnosa medicinskih podatkov vpišete zdravilo, ki ga želite predpisati. To lahko storite z vnosom kode (nacionalna šifra zdravila) ali naziva zdravila. V kolikor vnos ni popoln, lahko z izbiro tipke ENTER ali s klikom na gumb ob vnosnem polju kode zdravila sprožite prikaz pogovornega okna za izbiro zdravila iz baze zdravil ali drugih naborov zdravil po zavihkih.

#### Zavihek 'Vsa zdravila'

možnost izbire iz seznama vseh zdravil v centralni bazi zdravil (CBZ). Možnost iskanja po šifri ali opisu ali po učinkovinah (z ustrezno izbiro filtra na gumbu <Iskanje po>):

| anje: Zdravilo                  |                                                                                                    |                                       |      |
|---------------------------------|----------------------------------------------------------------------------------------------------|---------------------------------------|------|
| sa zdravila 🛛 Najt              | bolį pogosta   Pacientova zdravila   Stalna terapija   Pacientova zdravila na KZZ   Neprimerna zdravila   F | <sup>p</sup> acientova zdravila v EER |      |
| inaki za iskanje:<br>skanje po: | ACETIL Samo zdravila, ki so na listi Samo aktivna zdravila                                                  |                                       |      |
| Šifra                           | Opis                                                                                                    | Lista                                 | Cena |
| 001384                          |                                                                                                    |                                       |      |
| 018023                          | Aspirin protect 300 mg gastrorezist.tbl. 30x                                                                | P70                                   | n/a  |
| 038385                          | Cardiopirin 100 mg gastrorezist.tbl. 30x                                                                    | PC70                                  | n/a  |
| 070025                          | ASASANTIN 200 mg /25 mg kaps. s prirej.sprošč. 60x                                                          | ۷*                                    | n/a  |
| 072907                          | Aspirin protect 100 mg gastrorezist.tbl. 100x                                                               | PC70                                  | 2,34 |
| <b>—</b> 104825                 | DuoPlavin 75 mg/100 mg film.obl.tbl. 28x                                                                    | ۷*                                    | 7,9  |
| 140997                          | Concorasa 10 mg/100 mg trde kaps. 30x                                                                       | V                                     | 5,6  |
| 141009                          | Concorasa 5 mg/100 mg trde kaps, 30x                                                                        | ٧                                     | 5,29 |

#### Zavihek 'Najbolj pogosta'

Na tem zavihku si lahko zdravnik pripravi seznam najpogosteje predpisovanih zdravil.

Seznam torej ni vezan na pacienta, ampak na prijavljenega zdravnika.

Po opisu, šifri ali učinkovini poiščete zdravilo, ki se pokaže na desnem seznamu. S klikom na piščico 'levo' dodate zdravilo v seznam najbolj pogostih. S klikom na puščico 'desno' odvzamete zdravilo iz seznama nabolj pogostih. Če ta seznam ni prazen, se ob odpiranju dialoga ta zavihek privzeto odpre.

| Iskanje: | : Zdrav  | /ilo                                       |            |                       |                       |                     |                                    |       |       | CAV 🔀 |
|----------|----------|--------------------------------------------|------------|-----------------------|-----------------------|---------------------|------------------------------------|-------|-------|-------|
| Vsa zdi  | ravila   | Najbolj pogosta Pacientova zdravila St.    | alna teraj | pija Pacientova       | zdrav                 | ila na KZZ 🛛 Neprir | merna zdravila Pacientova zdravila | v EER |       |       |
| Znaki z  | za iskar | nje: OSPEN 🛛 📝 Sa                          | amo zdra   | ivila, ki so na listi |                       | 📝 Samo akti         | vna zdravila                       |       |       |       |
| Iskanje  | e po:    | Opis 👻                                     |            |                       |                       |                     |                                    |       |       |       |
|          |          | Najbolj pogosta zdravnikova zdr            |            |                       | Celoten katalog zdrav | /il                 |                                    |       |       |       |
| Šifra    |          | Opis                                       | Lista      | Cena                  |                       | Šifra               | Opis                               | Lista | Cena  |       |
| 01802    | 23 /     | Aspirin protect 300 mg gastrorezist.tbl. 3 | P70        | n/a                   |                       | 061018              | Ospen 1 000 000 i.e. film.obl.tbl  | . P70 | 8,89  |       |
| 00448    | 80       | Ospen 750 000 i.e./5 ml peroral.susp. 6    | P70        | 5,48                  |                       | 061034              | Ospen 1 500 000 i.e. film.obl.tbl  | . P70 | 11,48 |       |
|          |          |                                            |            |                       | < <                   | 004480              |                                    |       |       |       |
|          |          |                                            |            |                       | Н                     |                     |                                    |       |       |       |
|          |          |                                            |            |                       | >>                    |                     |                                    |       |       |       |
|          |          |                                            |            |                       |                       |                     |                                    |       |       |       |
|          |          |                                            |            |                       |                       |                     |                                    |       |       |       |

#### Zavihek 'Pacientova zdravila'

Seznam zdravil, ki ste jih doslej pacientu predpisali v Birpisu (lahko tudi pred uvedbo eRecepta). Z izbiro enega od zdravil lahko to zdravilo lahko ponovno predpišete.

#### Zavihek 'Stalna terapija'

Za paciente s stalno terapijo lahko v Birpisu spremljate njegovo terapijo (na oknu 'Terapija'). Na tem zavihku je seznam pacientove stalne terapije. Z izbiro enega od zdravil boste to zdravilo lahko ponovno predpisali.

#### Zavihek 'Pacientova zdravila na KZZ'

Seznam pacientovih zdravil v sistemu Online (pred uvedbo eRecepta)

#### Zavihek 'Neprimerna zdravila'

Zdravnik lahko določeno zdravilo doda v seznam neprimernih zdravil za pacienta.

#### Zavihek 'Pacientova zdravila v EER'

Vpogled v vsebino na tem zavihku je možen le s kvalificiranim digitalnim potrdilom (KDP). Prikaže se seznam vseh zdravil iz evidence eReceptov. Z izbiro enega od zdravil lahko to zdravilo lahko ponovno predpišete.

#### Ostali podatki na oknu za izbiro zdravila

- 'Samo aktivna zdravila' - checkbox (kljukica), ki aktivira prikaz samo aktivnih zdravil v CBZ bazi.

- Terapevtske skupine - za zdravila, ki spadajo v posamezno terapevtsko skupino, v osrednjem delu pogovornega okna zdravniku prikažemo tudi ta podatek.

- S klikom na gumb »TZSNpv« (terapevstka skupina zdravil najvišja priznana vrednost) lahko zdravnik pregleda vsa zdravila iz posamezne terapevtske skupine in jih po potrebi zamenja.

- Učinovine - seznam učinkovin za zdravilo, ki je izbrano v enem od zgornjih seznamov

- Predpisovanje - omejitev predpisovanja - v primeru, da je za zdravilo v CBZ opredeljena kakšna omejitev predpisovanja

- Zdravila s podobnimi učinkovinami

- Na oknu za izbiro zdravil se desno spodaj prikazujejo posebne oznake zdravil:
  - § narkotik zdravilo povzroči odvisnost (fizično, psihično)
  - $\Delta\,$  trigonik (relativna prepoved upravljanja vozil) prazen trikotnik

Pacient lahko upravlja z vozilom samo s potrdilom svojega zdravnika, ki dokazuje da zdravilo ne vpliva na pacientove

sposobnosti vožnje.

▲ trigonik (absolutna prepoved upravljanja vozil) - poln trikotnik

! omejena količina enkratne izdaje - količina zdravila, ki se lahko izda na recept, je točno določena, maksimalno za 30 dni

zdravljenja.

S klikom na gumb 'OK' potrdite izbiro tega zdravila in nadaljujete z vnosom ostalih podatkov predpisa:

| 📓 Zdravilo           |                                         |                                |
|----------------------|-----------------------------------------|--------------------------------|
| Zdravilo:            | 018023 🛛 👝 Aspirin protect 300 mg gastr | orezist.tbl. 30x               |
| Št. osn. enot:       | 1 💿 orig. pak. (škatla, tuba, stekl.)   | Tip količine: I 🔄 Po pakiranju |
| Navodilo farmacevtu: | 01 💌 Da scat. orig.                     |                                |
| Frekv. jemanja:      | 2 D 💌 krat na dan 🛛 X 1                 | tableta                        |
| Način aplikacije:    | 1 💌 PER OS                              | Glede na hrano: 3 💌 med jedjo  |

Podatki predpisa so sedaj strukturirani. Poleg števila osnovnih enot in navodila farmacevta, sedaj vnesete:

- Frekvenco jemanja število ponovitev odmerka ali na koliko ur se jemlje odmerek (glede na tip frekvence)
- Tip frekvence, ki pojasnjuje frekvenco. Tipi so:

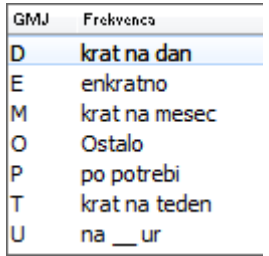

- Količino odmerka
- Enoto mere odmerka (ponudi se enota iz kataloga zdravil) Če enota ni ustrezna, je omogočeno, da jo sami popravite.

Prosim preverite in se prepričajte, da je enota taka, da ste vnesli smiseln predpis!

- Način aplikacije zdravila izbira iz šifranta
- Glede na hrano: neobvezen podatek, ki pojasni kako se zdravilo jemlje glede na hrano (pred, po jedi ipd.) izbira iz šifranta.
- Navodilo pacientu v to polje vnesete ostala pojasnila za pacienta, kot na primer kdaj v dnevu naj zdravilo jemlje.

V primeru zapletenejših predpisov izberite tip frekvence: O - ostalo. Pri tej izbiri ni potrebno vnašati posameznih strukturiranih podatkov, ampak lahko cel predpis zapišete v navodilo pacientu. V tem primeru je vnos podatkov v navodilo pacientu obvezen. Zdravilo, ki ga želite poslati kot elektronski recept, naj ima pri podatku eRecept kljukico kadar je to označeno (privzeto je označeno), se prikažejo dodatni podatki za eRecept, ki jih vnesete:

| Št. ponovitev (brez prve): | Za obdobje (dni):                                               |
|----------------------------|-----------------------------------------------------------------|
| eRecept:                   | Vrsta listine: B 💌 Beli recept                                  |
| Razlog obravnave:          | 1 💌 BOLEZEN (PREV Plačnik: 1 💌 OSEBA                            |
| Opozorila:                 | 🔲 Nujno 👘 Ne zamenjuj 👘 V roke zdravniku 👘 Prekoračitev odmerka |
|                            | 1,7 📖 Sladkorna bolezen, Alergija na                            |
| Alergija na:               | čebelji pik                                                     |
| Omejitev predpisovanja     |                                                                 |
| Aspirin protect 300 mg gas | trorezist.tbl. 30x                                              |
| Ni omejitev predpisovanja  |                                                                 |

Dodatni podatki za eRecept, ki jih vnesete so:

- Število ponovitev: v primeru izdaje obnovljivega recepta, tu vnesete število ponovitev.
- Vrsta listine (beli/zeleni recept) Podatek se praviloma že napolni, glede na listo, na katero je zdravilo razvrščeno, lahko pa ga spremenite.
- Razlog obravnave in način doplačila/plačnik (obvezna podatka, ki se lahko prebereta iz pacienta in sta odvisna tudi od vrste listine)
- Nujno: oznaka, da gre za nujni predpis zdravila (v tem primeru se lahko natisne obrazec Recept)
- Ne zamenjuj: oznaka, da v lekarni ne smejo zamenjati zdravila z ekvivalentnim cenejšim zdravilom.
- V roke zdravniku: oznaka, da v lekarni lahko zdravilo izdajo le zdravniku, ki ga je predpisal.
- Prekoračitev odmerka: oznaka, da se je zdravnik zavestno odločil za prekoračitev predvidene največje dovoljene dnevne doze zdravila.
- Opozorila farmacevtu izbira iz malega šifranta bolezni, izbrati je mogoče več bolezni in pri alergijah tudi vnos teksta o alergiji.
- Omejitve predpisovanja se izpišejo iz CBZ

Desno nad zdravilom imate še naslednje opcije:

V stalno terapijo Briši zdravilo Dodaj še eno zdravilo

- <Dodaj še eno zdravilo> predpis več zdravil na obravnavi
- <Briši zdravilo> zdravilo, ki ga še niste poslali v eRecept lahko brišete.
- 'V stalno terapijo' zdravilo lahko dodaste v med pacientovo stalno terapijo (kasneje lahko
- z enim klikom taka zdravila ponovno predpišete)

# Shranjena zdravila se avtomatsko prenašajo v zavihek »Paket eRecept«, potem, ko izberete gumb »Shrani« na oknu »Posegi/izvidi« znotraj posamezne obravnave.

Za pošiljanje eRecepta lahko hitro preidete s klikom na gumb 'eRec.' v orodni vrstici:

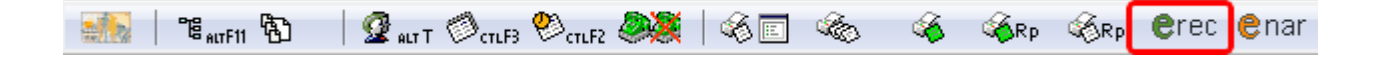

Zdravila, izbrana za eRecept se zbirajo v tako imenovani zavihek »Paket eRecept««, ki je viden na pregledu »Pacientova zdravila«. Paket predstavlja zdravila, ki se bodo skupaj poslala v centralni sistem eRecepta, imenovan EER. Kliknite <Pošlji>. Sistem vam prikaže podatke, ki jih boste podpisali.

Ponovno lahko pregledate, ali so pripravljeni podatki ustrezni, in če se s prikazanim strinjate, izberete gumb »Podpiši«. Če še ne želite poslati eRecepta izberite gumb »Prekliči«

#### Digitalni podpis

ZD SRC INFONET Kranj [04820] Cesta talcev 39 4000 Slovenija

Datum: 19.11.2013

## SEZNAM PREDPISANIH ZDRAVIL NA ELEKTRONSKEM RECEPTU

038863089 LADO MODIC ŽABNICA 63 1357 1357 NOTRANJE GORICE Slovenija

Datum rojstva: 10.09.1980 Spol: M Rizične skupine: Športnik

TEST BLED [87654]

| 1 Managara                                           | 2 m = th1 100m                              | [021747]                              |                       | PAK   | Normalno                                                  | Zeleni recept |
|------------------------------------------------------|---------------------------------------------|---------------------------------------|-----------------------|-------|-----------------------------------------------------------|---------------|
| 1 Marevan                                            | 5 mg toi. 100x                              | . [031/4/]                            |                       | 2     | Zamenljivo                                                | Neobnovljiv   |
| Frekvenca:                                           | 2 x na dan po jedi                          | Odmerek:                              | 1 tableta             |       |                                                           |               |
| Naziv poti uporabe                                   | PER OS                                      | Navodilo pacientu:                    |                       |       |                                                           |               |
| V roke zdravniku:                                    | NE                                          | Razlog obravnave:                     | Bolezen - preventi    | iva   |                                                           |               |
| Tip predpisa:                                        | Lastniško ime                               | Interakcije preverjene:               | NE                    |       |                                                           |               |
| Plačnik:                                             |                                             | Način doplačila:                      | Zavarovana oseba      | 1     |                                                           |               |
| Ponovitve:                                           | 0                                           | Farmacevtska oblika:                  |                       |       |                                                           |               |
| Navodilo farmacev                                    | tu: Da scat. orig.                          |                                       |                       |       |                                                           |               |
| Tip terapije:                                        | Kronična                                    | Prekoračitev odmerka                  | : NE                  |       |                                                           |               |
| a Halarr L                                           | an a that 20 m [08                          | 0640]                                 |                       | PAK   | Normalno                                                  | Beli recept   |
| <sup>2</sup> Helex I I                               | ng tol. 30x [08                             | 0640]                                 |                       | 2     | Zamenljivo                                                | Neobnovljiv   |
| Frekvenca:                                           | 1 x na dan                                  | Odmerek: 1 tal                        | oleta                 |       |                                                           |               |
| Naziv poti uporabe                                   | : PER OS                                    | Navodilo pacientu:                    |                       |       |                                                           |               |
| V roke zdravniku:                                    | NE                                          | Razlog obravnave: Bole                | zen - preventiva      |       |                                                           |               |
| Tip predpisa:                                        | Lastniško ime                               | Interakcije preverjene: NE            |                       |       |                                                           |               |
| Plačnik:                                             | Oseba                                       | Način doplačila:                      |                       |       |                                                           |               |
| Ponovitve:                                           | 0                                           | Farmacevtska oblika:                  |                       |       |                                                           |               |
| Navodilo farmacev                                    | tu: Da scat. orig.                          |                                       |                       |       |                                                           |               |
| Tin teraniie:                                        | Akutna                                      | Prekoračitev odmerka: NE              |                       |       |                                                           |               |
| ) igitalno potrdilo za podpi<br>Izdajatelj: CN=finca | s:<br>, OU=SEB, O=Hermes Softlab            | o d.d., L=Ljubljana, S=Slovenia, C=Sl | , E=tomaz.jarec@herme | s. si |                                                           |               |
| Nosilec: E=mitja.sł                                  | kuver@infonet.si, CN=ZD Bled                | I - eRecept, O=SRC Infonet, L=Kranj,  | . S=SIlovenija, C=SI  |       |                                                           |               |
|                                                      |                                             |                                       |                       |       | Pre                                                       | ekliči Po     |
| ۲                                                    | REPUBLIKA SLOVENIJA<br>MINISTRSTVO ZA ZDRAV | JE @, Zd                              | ravje 💜               | •<br> | Naložba v vašo priho                                      | odnost        |
|                                                      | Štefanova ulica 5, 1000 Ljubljan            | a                                     |                       |       | OPERACIJO DEINO FINANCIRA EMBO<br>Laropski socialni sklad | PSRA UNIJA    |

Aplikacija od vas zahteva, da vnesete 6 mestni PIN na svojem čitalcu. Po uspešno vneseni kodi se pripravljeni paket preseli v spodnji del zavihka »Paket eRecept«.

Predpisovalcu se pojavi pogovorno okno z vprašanjem, ali želite natisniti seznam zdravil, ki smo ga poslali v eRecept.

V kolikor izberete »Da«, se seznam stiska na pred nastavljenem tiskalniku.

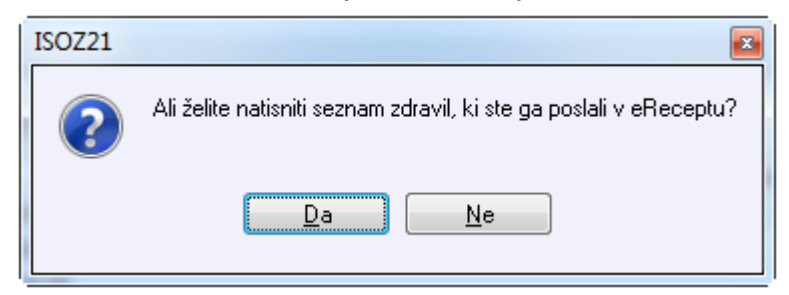

#### Razveljavitev eRecepta

Če ste recept že poslali v EER in naknadno ugotovite, da predpis ni v redu, ga lahko razveljavite.

Na oknu 'Zdravila v eRecept' je seznam vseh predpisanih eReceptov. Dokler pacient zdravila še ni prevzel v lekarni (je še v stanju 'Predpisan'), ga lahko razveljavite. Izberite zdravilo v seznamu in kliknite gumb <Razveljavi>. Prav tako boste morali vpisati PIN, da se razveljavitev pošlje tudi v eRecept. Po uspešni razveljavitvi bo na seznamu pisalo ne več 'Predpisan', ampak 'Razveljavljen'.

#### Tiskanje seznama zdravil poslanih v eRecept

Za paket zdravil, ki ste ga poslali v EER, izpišete tudi seznam zdravil s črtno kodo:

| 01.06.2013 0<br>03.06.2013 0                                                                                                    | :10 Z 90<br>:42 Z 90                                                                                                    | 0 GENOTROPIN 12 m<br>0 LUMIGAN 0,3 mg/n                                                                 | ng/ml prašek za razt.za 0<br>nl kapljice za oko razt. : 0                                                          | 1 Da scat. ori                                  | g. N                   | N                     |                  |                       |                          |              |         |
|----------------------------------------------------------------------------------------------------|----------------------------------------------------------------------------------------------------|----------------------------------------------------------------------------------------------------|----------------------------------------------------------------------------------------------------|-------------------------------------------------|------------------------|-----------------------|------------------|-----------------------|--------------------------|--------------|---------|
| 03.06.2013 0                                                                                                    | :42 Z 90                                                                                                    | 0 LUMIGAN 0,3 mg/m                                                                                      | nl kapljice za oko razt. : 0                                                                                       |                                                 |                        |                       |                  | s                     | 1 1                      |              |         |
|                                                                                                    |                                                                                                    |                                                                                                    |                                                                                                    | 1 Da scat. ori                                  | g. N                   | Ν                     | 1                | s                     | 3 1                      |              |         |
| - Contract - Contract |                                                                                                    |                                                                                                    |                                                                                                    |                                                 |                        |                       |                  |                       |                          |              |         |
| riskaj se                                                                                                    | am 🐼 Obrazec z                                                                                                    | zeleni recept 🛛 🐼                                                                                       | Obrazec beli recept                                                                                                | A Privaliter                                    | /                      |                       |                  |                       |                          |              |         |
| Tiskaj se<br>Z/B Pon.                                                                                                    | am 🚳 Obrazec z<br>št. Opis                                                                                                    | zeleni recept 🛛 🐼                                                                                       | Obrazec beli recept                                                                                                | A Privalitev<br>J Nujno N                       | ezamenijiv 1           | Terap.                | Freky.           | Odmere                | k Navo                   | odila        | Naj     |
| Z/B Pon.                                                                                                    | am Obrazec z<br>št. Opis<br>000926 - 01.06.2013 (                                                                                        | zeleni recept &                                                                                         | Obrazec beli recept                                                                                                | A Privaliter                                    | ezamenijiv 1           | Terap.                | Frekv.           | Odmere                | k Navo                   | odia         | Naj     |
| Z/B Pon.<br>PAKET: EER<br>Z                                                                                                    | am Obrazec z<br>5t. Opis<br>000926 - 01.06.2013 (<br>3 ZELDOX 20 mg b                                                                    | zeleni recept 36<br>09:10:02<br>xrde kaps. 30x                                                          | Obrazec beli recept<br>Navodio farmacevtu<br>Da scat. orig.                                                        | A Privaliter                                    | v<br>ezamenijiv 1      | Terap.<br>S           | Frekv.           | Odmere<br>1           | k Navo<br>poje           | odila        | <br>Naj |
| Z/B Pon.<br>Z/B Pon.<br>PAKET: EER<br>Z<br>B                                                                                                    | am Obrazec z<br>5t. Opis<br>000926 - 01.06.2013 (<br>3 ZELDOX 20 mg to<br>4 OSPEN kaplijce 2                                             | zeleni recept 36<br>09:10:02<br>irde kaps. 30x<br>25ml (150.000i.e./1ml                                 | Obrazec beli recept<br>Navodio farmacevtu<br>Da scat. orig.                                                        | Privoliter Nujno Ne N N N N N N                 | ezamenijiv 1           | Terap.<br>S           | Frekv.           | Odmere<br>1<br>1      | k Navo<br>poje<br>sfsdf  | odila<br>edi | Naj     |
| Z/B Pon.<br>PAKET: EEF<br>Z<br>B<br>Z                                                                                                    | am Obrazec z<br>5t. Opis<br>000926 - 01.06.2013 (<br>3 ZELDOX 20 mg to<br>4 OSPEN kapljice 2<br>9 Abstral 800 mcg                        | 2eleni recept 36<br>09:10:02<br>Irde kaps. 30x<br>25ml (150.000i.e./1ml<br>1 podjezične tbl. 10x        | Obrazec beli recept<br>Navodilo farmacevtu<br>Da scat. orig.<br>Da scat. orig.<br>Da scat. orig.<br>Da scat. orig. | K Privoliten<br>J Nujno Ne<br>N N<br>N N<br>N N | ezamentjiv 1           | Terap.<br>S<br>A<br>S | Frekv.           | Odmere<br>1<br>1      | k Navo<br>po je<br>sfsdf | odila<br>edi | Naj     |
| Z/B Pon.<br>PAKET: EER<br>Z<br>B<br>Z<br>PAKET: EER<br>Z<br>PAKET: EER                                                                                                    | am Obrazec z<br>5t. Opis<br>000926 - 01.06.2013 /<br>3 ZELDOX 20 mg tr<br>4 OSPEN kapljice 2<br>9 Abstral 800 mcg<br>000919 - 31.05.2013 | 2eleni recept<br>09:10:02<br>Irde kaps. 30x<br>25ml (150.000i.e./1ml<br>podjezične tbl. 10x<br>13:26:10 | Obrazec beli recept<br>Navodio farmacevtu<br>Da scat. orig.<br>Da scat. orig.<br>Da scat. orig.                    | Privoliten Nujno N N N N N N N N                | e<br>ezamentjiv 1<br>s | Terap.<br>S<br>A<br>S | Frekv.<br>1<br>1 | Odmere<br>1<br>1<br>1 | k Navo<br>po je<br>sfsdf | odia<br>:    | Naj     |

Akcija 'Tiskaj seznam' pripravi izpis seznama zdravil s črtno kodo - tega izpišete na tiskalnik na navaden A4 papir in ga daste pacientu.

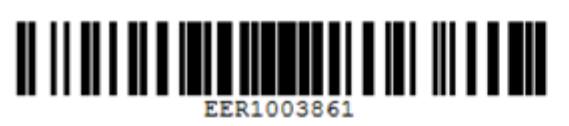

Izvajalec: 04820, ZD SRC INFONET Kranj, Cesta talcev 39 Zdravnik predpisovalec: BLED TEST 04-280-09-01 (nedefiniran) Datum predpisa: 10.11.2013

#### SEZNAM PREDPISANIH ZDRAVIL NA ELEKTRONSKEM RECEPTU

Za uporabnika zdravil: ^^^^CCCCC^, LADO MODIC, ŽABNICA 63 1357 NOTRANJE GORICE Slovenija, MOŠKI ( Športnik)

| Št. | recep  | ta  |    | Kratko poimenovanje zdravila[šifr | a]/učinkovine/ | /mag. pripravka |
|-----|--------|-----|----|-----------------------------------|----------------|-----------------|
| Tip | r.     | Tip | t. | Število osnovnih enot             |                | Repetatur       |
| Opo | Opombe |     |    | Navodilo farmacevtu               |                | ]               |
|     |        |     |    | Predpis                           |                |                 |
| 1   |        |     |    | Razlog obravnave                  | Način doplači) | la/Plačnik      |

| ZP1007644 | Aspirin protect 100 mg gastrorezist.tbl. 30x (001384)    |
|-----------|----------------------------------------------------------|
| Z A       | 1 origin.pak(škatla, tuba, stekl.)                       |
|           | Da scat. orig. Opozorilo: Alergija na cvetni             |
|           | prah                                                     |
|           | 2 krat na dan 1 gastrorezistentna tableta PER OS zjutraj |
|           | Bolezen (preventiva) ZAVAROVANA OSEBA (SAMOPLAČNIK)      |
|           |                                                          |
| ZP1007645 | Helex 0,5 mg tbl. 30x (057517)                           |
| Z S       | 6 origin.pak(škatla, tuba, stekl.)                       |
|           | Da scat. orig. Opozorilo: Hipertenzija                   |
|           | 2 krat na dan 1 tableta PER OS zjutra in zvečer          |
|           | Bolezen (preventiva) ZAVAROVANA OSEBA (SAMOPLAČNIK)      |
|           |                                                          |
| ZP1007646 | Haldol 2 mg tbl. 25x (036153)                            |
| B A       | 1 origin.pak(škatla, tuba, stekl.)                       |
|           | Da scat. orig. Opozorilo: Hiperlipidemija                |
|           | 1 tableta pred jedjo PER OS v primeru glavobola          |
|           | Bolezen (preventiva) OSEBA                               |
|           |                                                          |